# Dépannage de CVP 12.5 lorsque la configuration de NOAMP VVB signale une erreur de serveur interne

# Contenu

Introduction Conditions préalables Conditions requises Components Used Informations générales Solution

## Introduction

Ce document décrit comment dépanner Customer Voice Portal (CVP) (12.5) lorsque New OAMP (NOAMP) signale une erreur de serveur interne pour la configuration VVB (Virtualized Voice Browser) 12.5.

## Conditions préalables

#### **Conditions requises**

Cisco vous recommande de prendre connaissance des rubriques suivantes :

- CVP 12.5
- VVB 12,5
- Unified Contact Center Enterprise (UCCE) 12.5

#### **Components Used**

Les informations contenues dans ce document sont basées sur les versions de matériel et de logiciel suivantes :

- VVB 12,5
- CVP 12.5
- UCCE 12.5

The information in this document was created from the devices in a specific lab environment. All of the devices used in this document started with a cleared (default) configuration. If your network is live, make sure that you understand the potential impact of any command.

# Informations générales

Lorsque vous configurez Customer Virtual Assistant via la page d'administration NOAMP dans CVP 12.5 :

- 1. Cliquez sur CVA, puis sur Configuration.
- 2. Sélectionnez l'instance VVB dans la liste déroulante Device et elle génère des rapports ;

Error occurred Internal Server Error. Failed to fetch config. Please complete steps mentioned in prerequisites from online help.

| cisco              | Cisco Unified Customer Voice Portal                                                                                                    |
|--------------------|----------------------------------------------------------------------------------------------------|
|                    | Customer Virtual Assistant                                                                                                    |
| Overview           | Device vvb12 ~                                                                                                    |
| CVA                | <ul> <li>Error occurred</li> <li>Internal Server Error. Failed to fetch config. Please complete steps mentioned in prerequisites from online help.</li> </ul> |
| (D)<br>Integration |                                                                                                    |
| P                  |                                                                                                    |
| Management         |                                                                                                    |
| Classic OAMP       |                                                                                                    |

### Solution

Étapes pour résoudre ce problème :

1. Collecter les journaux OAMP à partir de l'emplacement du dossier.

<Drive>:\Cisco\CVP\logs\OAMP

2. Recherchez une erreur dans le fichier journal.

```
][product_name=CVP][subsystem_exception_info=][tid=http-
processor55][version_number=CVP_12_5_1_0_0_0_325]:
Information associated with the following logged exception [id:9007] 238: 10.201.248.252: Mar 28
2020 22:45:43.520 -0700: %CVP_12_5_0AMP-3-EXCEPTION_INFO: %[build_date=Jan 07,
2020 1:20 AM][build_type=rel][exception=java.net.UnknownHostException: vvb12 at
java.net.AbstractPlainSocketImpl.connect(AbstractPlainSocketImpl.java:184) at
java.net.PlainSocketImpl.connect(PlainSocketImpl.java:172)
```

3. Assurez-vous que le certificat de VVB est téléchargé, puis ajouté au keystore du CVP ; assurez-vous que ce noeud CVP exécute le rôle OAMP.

4. Téléchargez le certificat VVB en accédant à https://<adresse IP VVB>/appadmin/main, comme l'illustre l'image.

| ← → @ https://1                                | appadmin/mai 🔎 👻 Certificate error 🖒 <i>@</i> Cisco Virtualized Voice Bro ×                            |
|------------------------------------------------|----------------------------------------------------------------------------------------------------|
| Cisco V<br>Cisco For Cisco V                   | Certificate Invalid                                                                                    |
| System Applications S                          | The security certificate presented by this website has errors.                                         |
|                                                | This problem might indicate an attempt to<br>fool you or intercept any data you send to<br>the server. |
| Cisco Virtualize<br>System version: 12.5.1.100 | We recommend that you close this webpage.<br>About certificate errors                                  |
|                                                | View certificates                                                                                      |
|                                                |                                                                                                    |

5. Accédez à Certificats > Détails > Copier dans un fichier. Sélectionnez Base-64 encoded X.509.

6. Enregistrez le fichier localement sur le noeud CVP. Pour référence à cet article, le fichier de certificat est enregistré à l'emplacement **c:\** et ce fichier de certificat est nommé **vb12.cer**.

7. Exécutez la commande keytool afin d'importer le certificat dans le magasin de clés et le marquer comme approuvé :

a. Accédez à Invite de commandes en tant qu'administrateur.

b. Tapez cd C:\Cisco\CVP\jre\bin.

c. Ensuite, tapez la commande afin d'importer le certificat dans le magasin d'approbation CVP.

keytool -import -trustcacerts -keystore c:\Cisco\CVP\conf\security\.keystore -storetype JCEKS - alias vvb12.samaira.com -file C:\vvb12.cer

**Note**: « alias » est identique à **Délivré à** du certificat téléchargé et garantit l'exécution de la commande keytool pendant la fenêtre de maintenance.

8. Copier le mot de passe du magasin de clés à partir de l'emplacement ; C:\Cisco\CVP\conf et nom de fichier "security.properties"

9. Ensuite, dans OAMP classique, sélectionnez **Device Management > Virtualized Voice Browser**. Assurez-vous que le nom d'hôte VVB est identique à celui du certificat vvb téléchargé "**Délivré à**« . Cliquez sur **Save (enregistrer)**, comme l'indique l'image.

| ertificate                                                                                                    | x |
|----------------------------------------------------------------------------------------------------|---|
| General Details Certification Path                                                                                                    |   |
| Certificate Information<br>This CA Root certificate is not trusted. To enable trust,<br>install this certificate in the Trusted Root Certification<br>Authorities store. | - |
| Issued to: vvb12.samaira.com                                                                                                    |   |
| Issued by: vvb12.samaira.com                                                                                                    |   |
| Valid from 4/24/2019 to 4/22/2024                                                                                                    |   |
|                                                                                                    |   |

#### **Cisco Unified Customer Voice Portal**

| System - Device Management - User Management      | ■ Bulk Administration     ■ SNMP     ■ Tools     ■ Help     ■ |  |  |  |  |  |  |  |
|---------------------------------------------------|---------------------------------------------------------------|--|--|--|--|--|--|--|
| Edit Virtualized Voice Browser Configuration      |                                                               |  |  |  |  |  |  |  |
| 🗐 Save 🧖 Help                                     |                                                               |  |  |  |  |  |  |  |
| General Device Pool                               |                                                               |  |  |  |  |  |  |  |
| General                                           |                                                               |  |  |  |  |  |  |  |
| IP Address: *                                     |                                                               |  |  |  |  |  |  |  |
| Hostname: *                                       | vvb12.samaira.com                                             |  |  |  |  |  |  |  |
| Description:                                      |                                                               |  |  |  |  |  |  |  |
| Enable secure communication with the Ops console: |                                                               |  |  |  |  |  |  |  |

10. Naviguez jusqu'à NOAMP > CVA > Cliquez sur Configuration > Select Device name of VVB et vérifiez l'aspect de l'écran comme indiqué dans l'image.

| altalta<br>cisco           | Cisco Unifie  | d Customer Voice Po | rtal             |                |                              | ,                              | administrator<br>Administrator |  |  |
|----------------------------|---------------|---------------------|------------------|----------------|------------------------------|--------------------------------|--------------------------------|--|--|
| Customer Virtual Assistant |               |                     |                  |                |                              |                                |                                |  |  |
| Overview                   | Device        | wb12.samaira.com    | ~                |                |                              |                                | 0                              |  |  |
|                            |               | vib12 samaira.com   |                  | Text to Speech | Automatic Speech Recognition | Natural Language Understanding |                                |  |  |
| CVA                        |               |                     |                  |                |                              |                                | New                            |  |  |
| æ                          | Service Accou | nt                  | Service Provider | Description    |                              |                                | Default                        |  |  |
|                            | No items foun | No items found      |                  |                |                              |                                |                                |  |  |
| Integration                |               |                     |                  |                |                              |                                |                                |  |  |